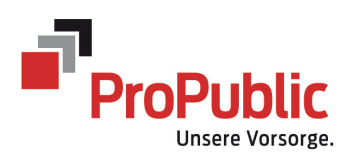

Benutzerhandbuch PensionDynamics für Arbeitgeber

# Inhaltsverzeichnis

| 1    | Im Portal einloggen                                | 3-4 |
|------|----------------------------------------------------|-----|
| 2    | Einstiegsseite Arbeitgeberportal - Cockpit         | 5-6 |
| 3    | Versichertenbestand auf einen Blick                | 7   |
| 3.1  | Abfrage nach Firma bei mehrer Berechtigungen       | 7   |
| 3.2. | Mutationen auf einen Blick                         | 8-9 |
| 4.   | Mutationen erfassen                                | 10  |
| 5    | Änderungen/Mutationen abgeben                      | 11  |
| 6.1  | File-Transfer - Download von Dokumenten (Ausweise) | 12  |
| 6.2  | File-Transfer – Upload von eigenen Dokumenten      | 13  |

# 1 Im Portal einloggen

Einstieg auf unsere Webseite <u>www.pro-public.ch</u>.

Auf Arbeitgeber-Portal klicken.

|                 | ProPublic<br>Untere Vorsorge |
|-----------------|------------------------------|
| Arbeitgebe      | er-Portal                    |
| Benutzername    |                              |
| lara.gahlinger@ | pro-public.ch                |
|                 |                              |
| Passwort        |                              |
| •••••           |                              |
|                 |                              |
|                 | PASSWORT VERGESSEN           |
|                 |                              |
| ANMELDEN        |                              |
|                 |                              |

"Benutzername" und "Passwort" eingeben und auf "Anmelden" klicken.

Anschliessend zum E-Mail-Programm wechseln. Sie erhalten automatisch eine E-Mail mit dem Pincode. Pincode merken. Bei jedem Einstieg erhalten Sie einen neuen Code.

| N | noreply@pensiondynamics.ch<br>An: 🕑 Lara Gahlinger |  |  |  |  |  |  |
|---|----------------------------------------------------|--|--|--|--|--|--|
|   | Guten Tag                                          |  |  |  |  |  |  |
|   | Ihr Pincode 60012769                               |  |  |  |  |  |  |
|   | Freundliche Grüsse                                 |  |  |  |  |  |  |
|   | ProPublic Vorsorge Genossenschaft                  |  |  |  |  |  |  |

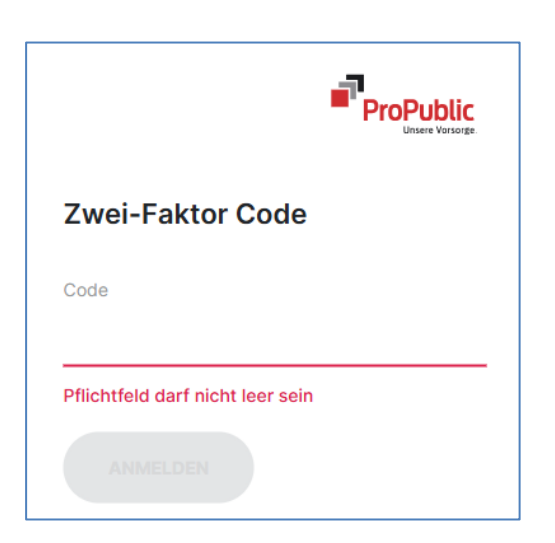

Pincode eingeben und auf "Anmelden" klicken.

Beim erstmaligen Einstieg ist das Passwort gemäss Begrüssungsmail zu ändern.

# 2 Einstiegsseite ins Arbeitgeberportal - Cockpit

Offenen Mutationen, welche noch nicht abgegeben worden sind.

| Offene Mutationen                                                                                                    |       |
|----------------------------------------------------------------------------------------------------|-------|
| Sie haben offene, noch nicht an die PK abgegebene Mutationen. Geben Sie die Änderungen ab, um Sie verarbeiten zu lassen. |       |
|                                                                                                    |       |
|                                                                                                    |       |
| ÄNDERUNG ABGEBEN →                                                                                                    |       |
|                                                                                                    |       |
|                                                                                                    |       |
| Zivilstandsänderung                                                                                                    |       |
|                                                                                                    |       |
|                                                                                                    |       |
| AKITV                                                                                                    | le to |
|                                                                                                    |       |
| Lobakorroktur                                                                                                    |       |
|                                                                                                    |       |
|                                                                                                    |       |
| AKTV                                                                                                    |       |
|                                                                                                    |       |
|                                                                                                    |       |

Abgegebene und übermittelte Mutationen. Button rechts für PDF der abgegebenen Mutationen und Übersichts-PDF zum Download.

| Abgeschlossene Mutationen                                                |          |
|--------------------------------------------------------------------------|----------|
| Ihre zuletzt an die PK abgegebenen und bereits verarbeiteten Mutationen. |          |
| ÜBERSICHTS-PDF HERUNTERLADEN                                             |          |
| Lohnänderung                                                             |          |
|                                                                          |          |
| AKTIV                                                                    | <b>B</b> |
|                                                                          |          |
| Lohnänderung                                                             |          |
|                                                                          |          |
| AKTIV                                                                    | P        |

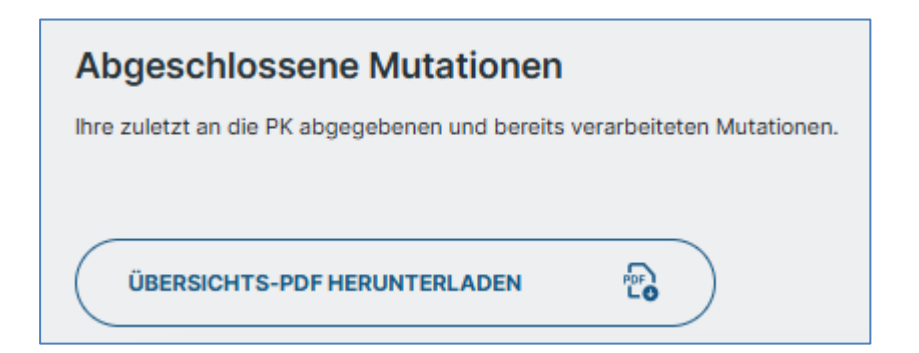

### Das PDF sieht wie folgt aus:

| 600 Test Arbe                         | eitgeber   |                         |       |                  |
|---------------------------------------|------------|-------------------------|-------|------------------|
|                                       |            |                         | Nakas |                  |
| Mutationsdatum / Bearbeiter           | 000850     | Mulabon                 | Daner | THEO.            |
| Muster Michael                        | 01.01.2022 | Sozialversicherungs-Nr. |       | 756.2546.2762.00 |
| Eintritt<br>11.05.2022 / ce_leer_test |            | Eintrittsdatum          |       | 01.01.2022       |
|                                       |            | Name                    |       | Muster           |
| Muster Anna                           | 01.01.2022 | Sozialversicherungs-Nr. |       | 756.3035.0352.16 |
| Eintritt                              |            | Eintrittsdatum          |       | 01.01.2022       |
|                                       |            | Name                    |       | Muster           |
| Muster Elisabeth                      | 01.01.2022 | Sozialversicherungs-Nr. |       | 756.1382.4611.22 |
| Eintritt                              |            | Eintrittsdatum          |       | 01.01.2022       |
| HIDD.2022 / DeDeerLitest              |            | Name                    |       | Muster           |
| Muster Felix                          | 01.01.2022 | Sozialversicherungs-Nr. |       | 756.1335.5086.45 |
| Eintritt                              |            | Eintrittsdatum          |       | 01.01.2022       |
| 11.05.2022 / belieer_test             |            | Name                    |       | Muster           |
| Muster Monika                         | 01.01.2022 | Sozialversicherungs-Nr. |       | 756.3674.8656.56 |
| Eintritt                              |            | Eintrittsdatum          |       | 01.01.2022       |
| 11.05.2022 / ce_leer_test             |            | Name                    |       | Muster           |
| Muster Hans                           | 01.01.2022 | Sozialversicherungs-Nr. |       | 756.1151.2672.21 |
| Eintritt                              |            | Eintrittsdatum          |       | 01.01.2022       |
| 11.05.2022 / ce_leer_test             |            | Name                    |       | Muster           |

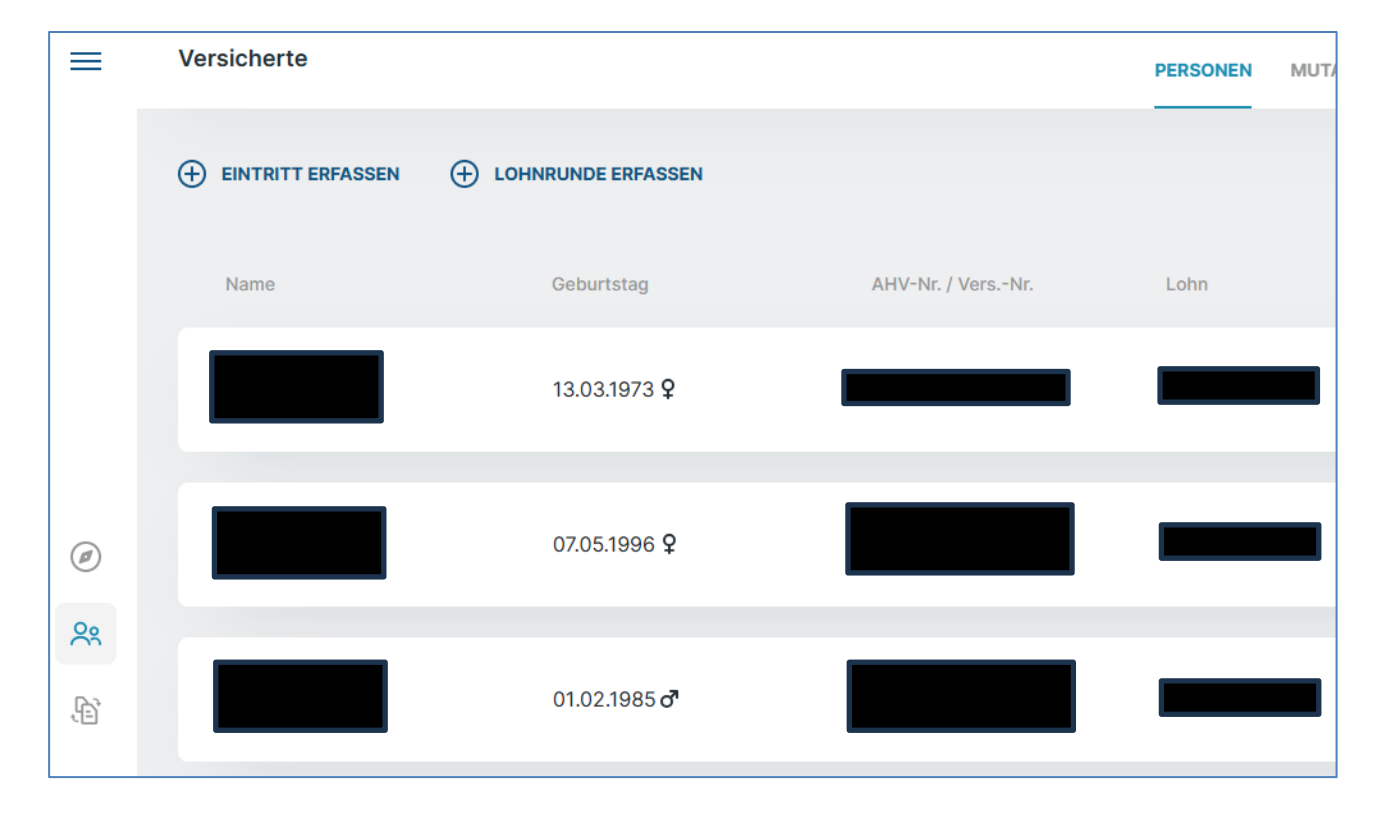

#### 3. Versichertenbestand auf einen Blick

# 3.1. Abfrage nach Firma bei mehreren Berechtigungen

| Lohn | Status |   |            |   | Personen suchen                                                        |
|------|--------|---|------------|---|------------------------------------------------------------------------|
|      | AKTIV  | Ľ | <b>*</b> = | ~ | Name, Geburtstag, AHV-Nr. Q                                            |
|      |        |   |            |   | Firma wählen 🛛 🗙 🗸                                                     |
|      | AKTIV  | C | <u>۽</u>   | ~ | <ul> <li>Nur geänderte zeigen</li> <li>Auch inaktive zeigen</li> </ul> |
|      |        |   |            |   | TUDÜOKOFTZEN                                                           |
|      | AKTIV  | C | <b>1</b>   | ~ | ZURUCKSETZEN                                                           |
|      |        |   |            |   |                                                                        |
|      |        |   |            |   | Dokument generieren                                                    |
|      | AKTIV  | C | <b>*</b> = | ~ | Versichertenliste                                                      |

# 3.2 Mutationen auf einen Blick – Als PDF abrufbar (Button rechts)

| Lohnkorrektur |  |
|---------------|--|
|               |  |
| AKTIV         |  |

#### Versichertenbestand anschauen mit Drop Down Funktion

| Drop   | Down Funktion       | ^                   |                   |                  |        |                |
|--------|---------------------|---------------------|-------------------|------------------|--------|----------------|
| =      | Versicherte         |                     |                   | PERSONEN MUTATIC | NEN    |                |
|        | EINTRITT ERFASSEN   | LOHNRUNDE ERFASSEN  |                   |                  |        |                |
|        | Name                | Geburtstag          | AHV-Nr. / VersNr. | Lohn             | Status |                |
|        |                     | 13.03.1973 <b>9</b> |                   |                  | AKTIV  |                |
|        | Lohn                | Lohn gülti          | g ab              | Zivilstand       |        | Eintrittsdatum |
| Ø      |                     | 01.01.202           | 25                |                  |        | 01.01.2023     |
| 0.     | Arbeitgeber         | Kassennur           | nmer              | Arbeitpensum     |        | Adresse        |
| $\sim$ |                     |                     |                   | 40%              |        |                |
| Ę.     | Kostenstellennummer | Versicher           | ingsnummer        |                  |        |                |

| rsichertendossie             | er anschauen - Aktue         | elle Daten ersichtlich. | =            |                    |
|------------------------------|------------------------------|-------------------------|--------------|--------------------|
| Aktuelle Daten               |                              |                         |              | MUTATION VORNEHMEN |
| Name                         | Geburtsdatum                 | AHV-Nummer              | Lohn         | Status             |
| Lohn                         | Bonus                        | Zivilstand              | Versicherung | snummer            |
| Lohn gültig ab<br>01.01.2025 | Eintrittsdatum<br>01.01.2023 | Arbeitgeber             | Kassennumm   | er                 |
| Arbeitspensum<br>40%         | Adresse                      | Kostenstellennummer     |              |                    |

Februar 2025 – Version 1.0

Versichertendossier anschauen - Verlauf ersichtlich.

| Ve | erlauf                               |                             |               | Alle Mutationen             | × ~ |
|----|--------------------------------------|-----------------------------|---------------|-----------------------------|-----|
|    | Mutationstyp / Gültig ab             | bisher                      | neu           | Mutationsdatum / Bearbeiter |     |
|    | Eintritt<br>01.01.2023<br>STORNIEREN | Versicherung Eintrittsdatum | 01.01.2023    | 18.01.2023                  | 20  |
|    |                                      |                             |               |                             |     |
|    | Lohnanderung<br>01.07.2023           | Jahresbruttolohn<br>MEHR    | CHF 27'000.00 | 18.07.2023                  | 2   |

#### Auf Mutation erfassen klicken

| Versicherte         |                     |                   | PERSONEN MUTA | TIONEN |  |
|---------------------|---------------------|-------------------|---------------|--------|--|
| 🕀 EINTRITT ERFASSEN |                     |                   |               |        |  |
| Name                | Geburtstag          | AHV-Nr. / VersNr. | Lohn          | Status |  |
|                     | 13.03.1973 <b>Q</b> |                   |               | AKTV   |  |

#### Gewünschte Mutation vornehmen

| Was möchten Sie ändern? |                                       |                   |
|-------------------------|---------------------------------------|-------------------|
| Personalien ändern      | Beschäftigung ändern                  | Ereignisse ändern |
| VERSICHERTENINFOS       | BESCHÄFTIGUNGSGRAD/AHV-<br>JAHRESLOHN | ZIVILSTAND        |
| ADRESSE                 | UNBEZAHLTER URLAUB                    | PENSIONIERUNG     |
|                         | AUSTRITT                              | TODESFALL         |
|                         |                                       |                   |
|                         |                                       |                   |

Beispielsweise neuer Beschäftigungsgrad/AHV-Jahreslohn erfassen.

| Ë |                            |                            |
|---|----------------------------|----------------------------|
|   |                            |                            |
|   | Beschäftingungsgrad in % * |                            |
|   |                            |                            |
|   |                            |                            |
|   | ABBRECHEN                  |                            |
|   | Abbrechen                  |                            |
|   |                            |                            |
|   |                            | Eeschäftingungsgrad in % * |

5. Änderungen Mutationen abgeben

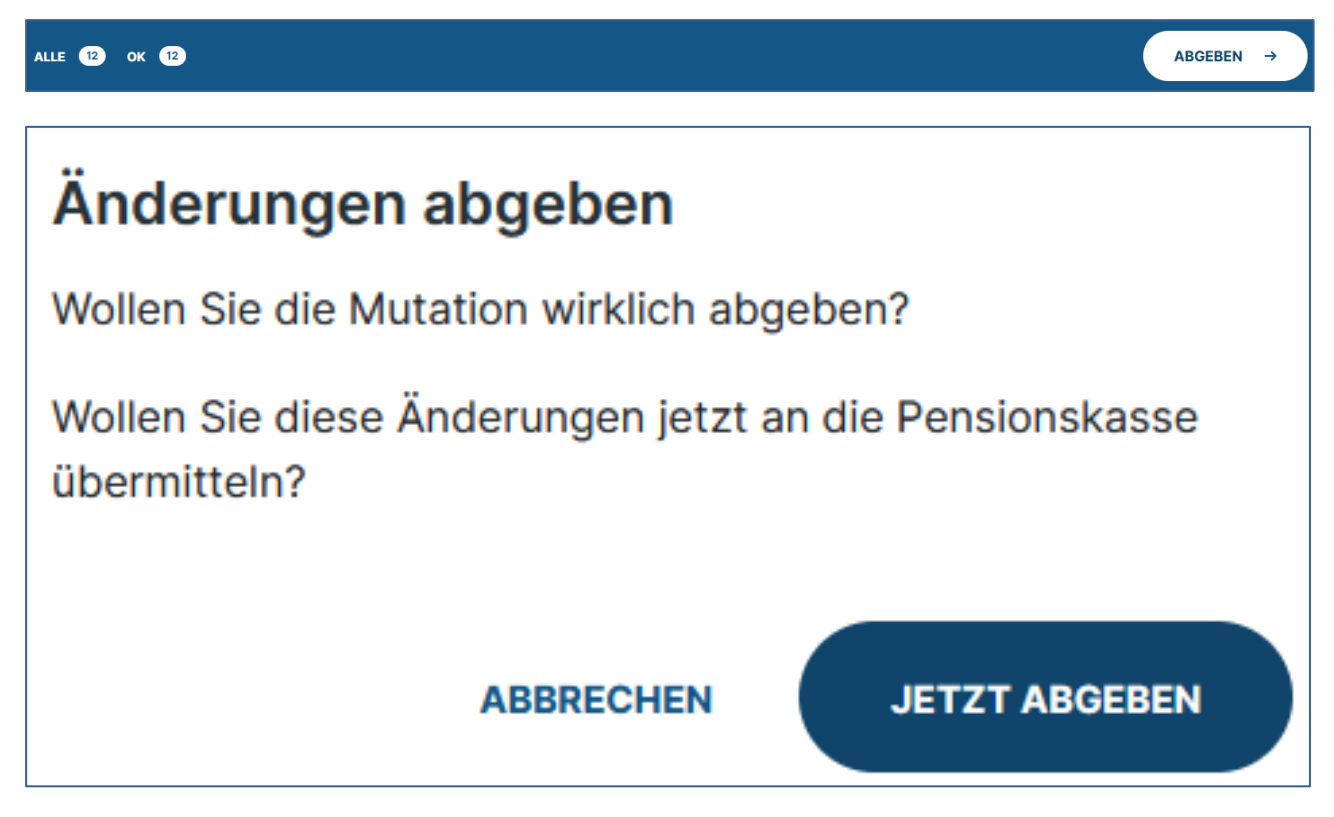

PDF öffnen oder zur Übersicht wechseln.

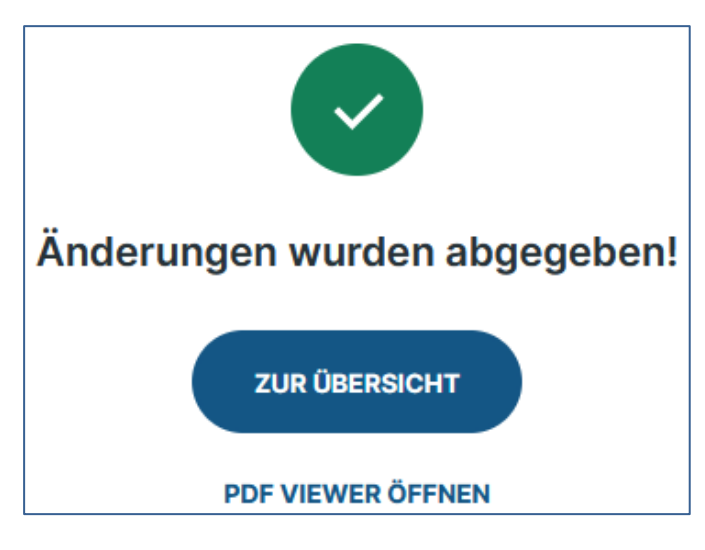

Abmelden aus dem Arbeitgeberportal PensionDynamics - Oben rechts

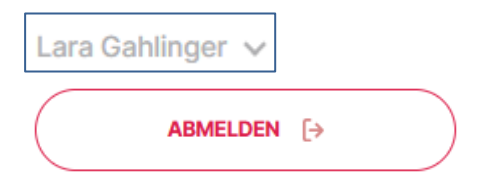

# 6.1. File-Transfer – Download von Dokumenten (Vorsorgeausweis und Austrittsabrechnung)

Auf das unterste Symbol klicken.

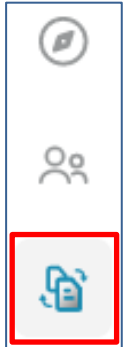

Nach Verarbeitung der Daten ist der Vorsorgeausweis und die Austrittsabrechnung unter Empfangen ersichtlich.

| Eile-Transfer | EMPFANGEN | GESENDET |
|---------------|-----------|----------|
|               |           |          |

### Dokumententyp auswählen.

| Datei suchen               |     |  |  |  |
|----------------------------|-----|--|--|--|
| Dokumente, Dateien, etc.   | Q   |  |  |  |
| Testarbeitgeber            | × ∨ |  |  |  |
| Dokumententyp wählen 🛛 🗙 🗸 |     |  |  |  |
| Nach Datum suchen          |     |  |  |  |
| Jahr 💾 Monat               | Ë   |  |  |  |
| Nur neue zeigen            |     |  |  |  |
|                            |     |  |  |  |

# 6.2 File-Transfer - Upload von eigenen Dokumenten – kann eine zusätzliche E-Mail ersetzen.

Datei hochladen für den Versand an ProPublic.

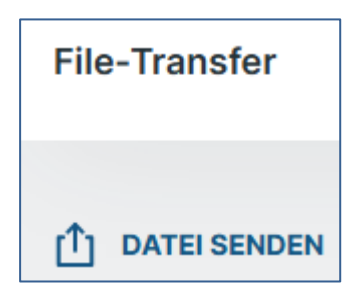

Feld Bemerkungen für einen eventuellen Begleittext. Wenn alles ausgefüllt, dann auf «Jetzt senden».

| Datei senden                                                           |                        |                                           |              |
|------------------------------------------------------------------------|------------------------|-------------------------------------------|--------------|
| Datei hochladen *<br>DATEI AUSWÄHLEN                                   | Keine Datei ausgewählt | Dokumenten-Typ *<br>Dokumenten-Typ wählen | × ~          |
| Pflichtfeld darf nicht lee<br>Datei-Titel *<br>Erstellen Sie einen Dat | r sein<br>tei-Titel    | Firma *<br>Firma wählen                   | × ~          |
| Bemerkung                                                              |                        |                                           |              |
|                                                                        |                        | ABBRECHEN                                 | JETZT SENDEN |